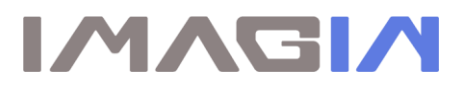

## **ImageMaster USB Camera Settings in AMCap:**

1. Create an AmCap folder for saving Images:

RIGHT click the mouse anywhere on the desktop  $\rightarrow$  New  $\rightarrow$  Folder and type "Camera Images" Then open AMCap and go to Capture  $\rightarrow$  Setup

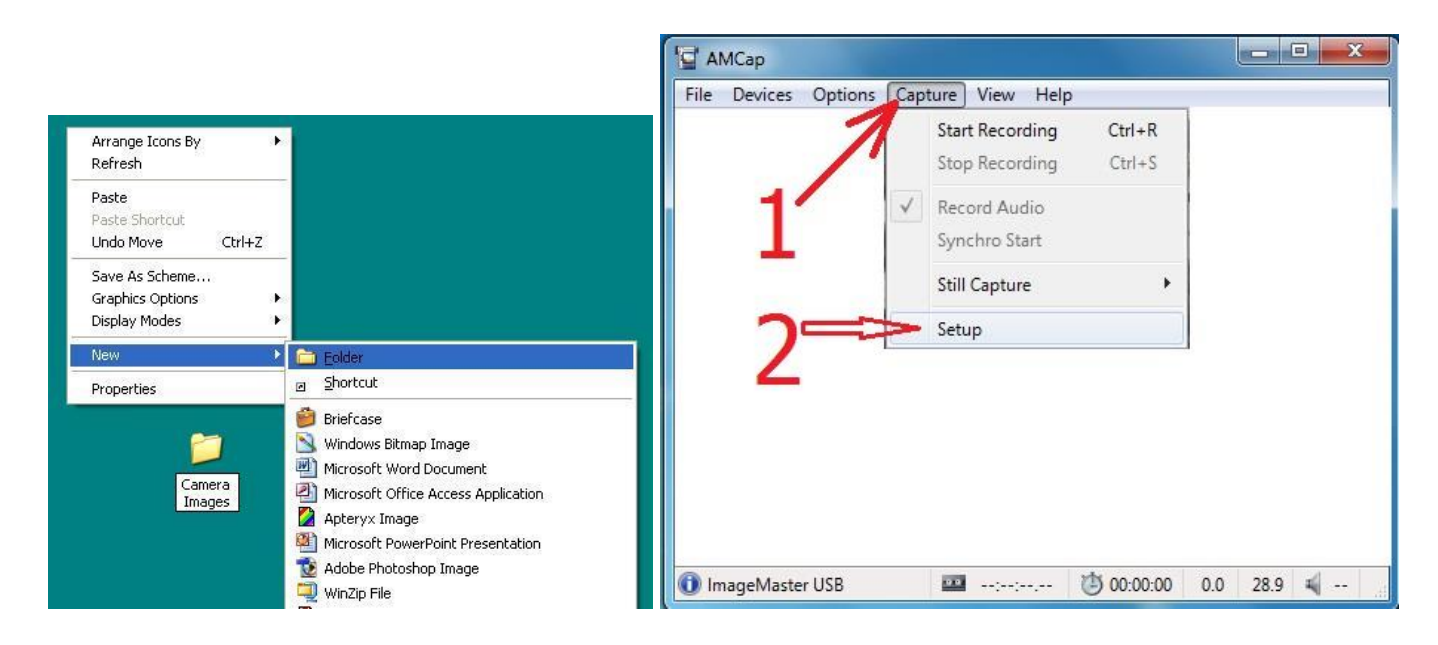

Click on *General*  $\rightarrow$  *check* the two boxes shown in step number 3  $\rightarrow$  *Still Capture* – make sure all three boxes are checked as shown in step number 5 below  $\rightarrow$  OK

| AMCap Setup                                                  | AMCap Setup                                                          |
|--------------------------------------------------------------|----------------------------------------------------------------------|
| General Preview Video Capture Still Capture                  | General Preview Video Capture Still Capture                          |
| Application                                                  | Storage                                                              |
| Renember window position                                     | Path:                                                                |
| Remember images controls (brightness, contrast, gamma, etc.) | C:/Users\Pental Show User\Pesktop\Camera Images Browse               |
| Remainder camera controls (pan, tilt, zoom, exposure, etc.)  | Quality: Elle format:                                                |
| Enallie App Bar alpha-blending 70 👘 %                        | SS PEG V                                                             |
| Filter graph                                                 | Options                                                              |
| Add to Running Object Table                                  | Capture stills from device Resolution                                |
|                                                              | Shable trigger bistable mode                                         |
|                                                              | Capture stills to dipboard instead of files (ignore storage options) |
| 3                                                            | Pay a sound every time a still is captured                           |
| <b>-</b>                                                     |                                                                      |
|                                                              | 5                                                                    |
|                                                              | <b>J</b>                                                             |
|                                                              |                                                                      |
|                                                              | 6                                                                    |
| OK Cancel                                                    | Cancel                                                               |

2. Follow the steps below for adjusting the color in AmCap:

*Options* → Video Device → Video Capture Filter as shown in step one, next *Properties* → video Proc AMP → change the contrast to 5 and the white balance to 3800, then select OK.

|              |                                                                                                |                                                                                 | Properties                    |
|--------------|------------------------------------------------------------------------------------------------|---------------------------------------------------------------------------------|-------------------------------|
| 🔄 AMCap      |                                                                                                |                                                                                 | Video Proc Amp Camera Control |
| File Devices | Options Capture View Help   Volume Program Video Device   Audio Device Video Mixing Renderer 9 | MPEG2<br>Flip<br>Video Capture Filter<br>Video Capture Pin<br>Still Capture Pin | Video Proc Amp Camera Control |
| ImageMaster  | USB 🔤: 🖄                                                                                       | 00:00:00 0.0 28.8 💐                                                             | Gefault                       |